# Plataforma de Investigación para Maestros y Estudiantes - PRIME

## Tutorial para aplicación Proceso de selección y designación monitores de investigation 2022 II

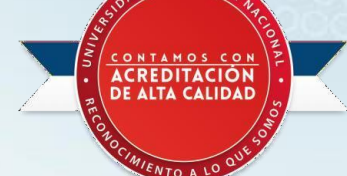

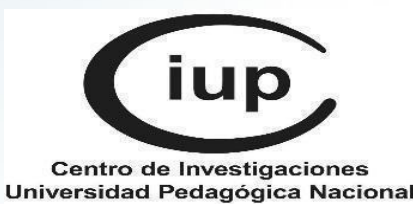

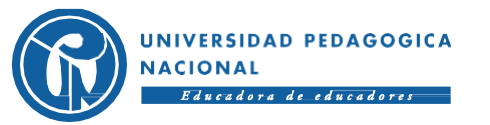

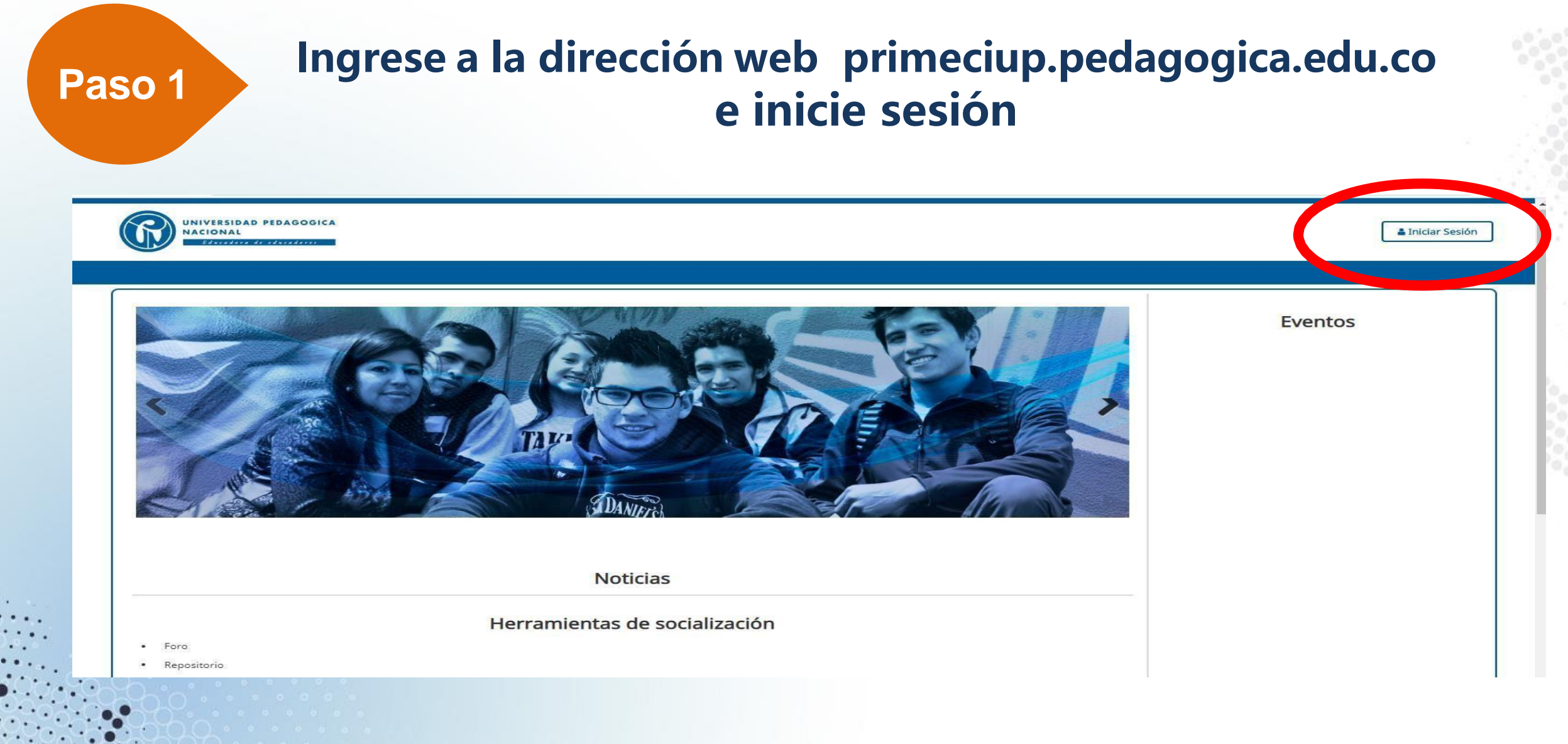

Para empezar de clic en el botón de iniciar sesión, el cual puede ubicar en la parte

superior derecha.

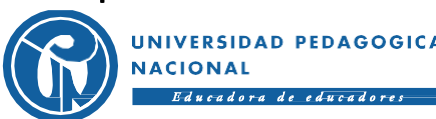

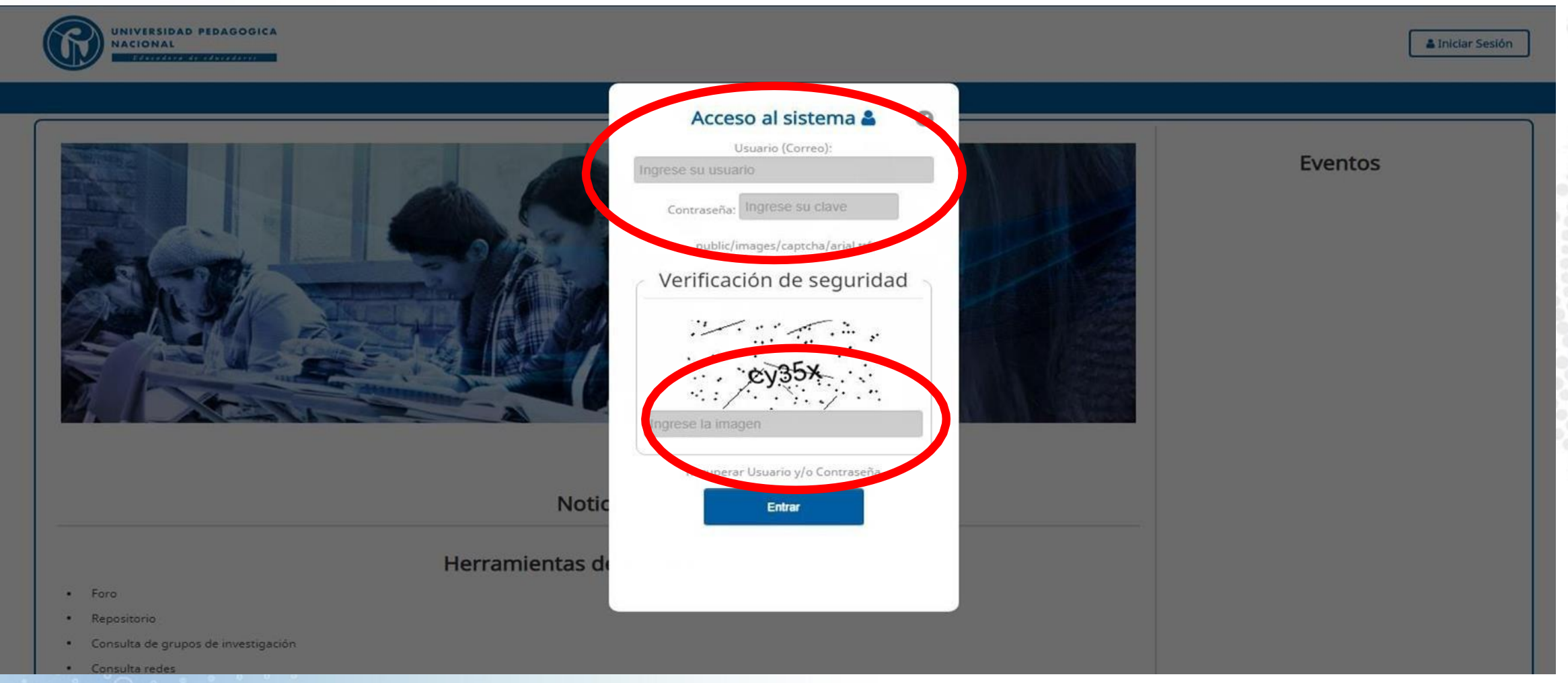

Al iniciar sesión se desplegará la ventana de acceso al sistema, el estudiante aplicante debe digitar su correo institucional y su contraseña (para usuarios que ingresen por primera vez la contraseña será su documento de identidad). No olvide digitar el código de verificación de seguridad. UNIVERSIDAD PEDAGOGICA NACIONAL

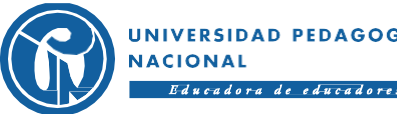

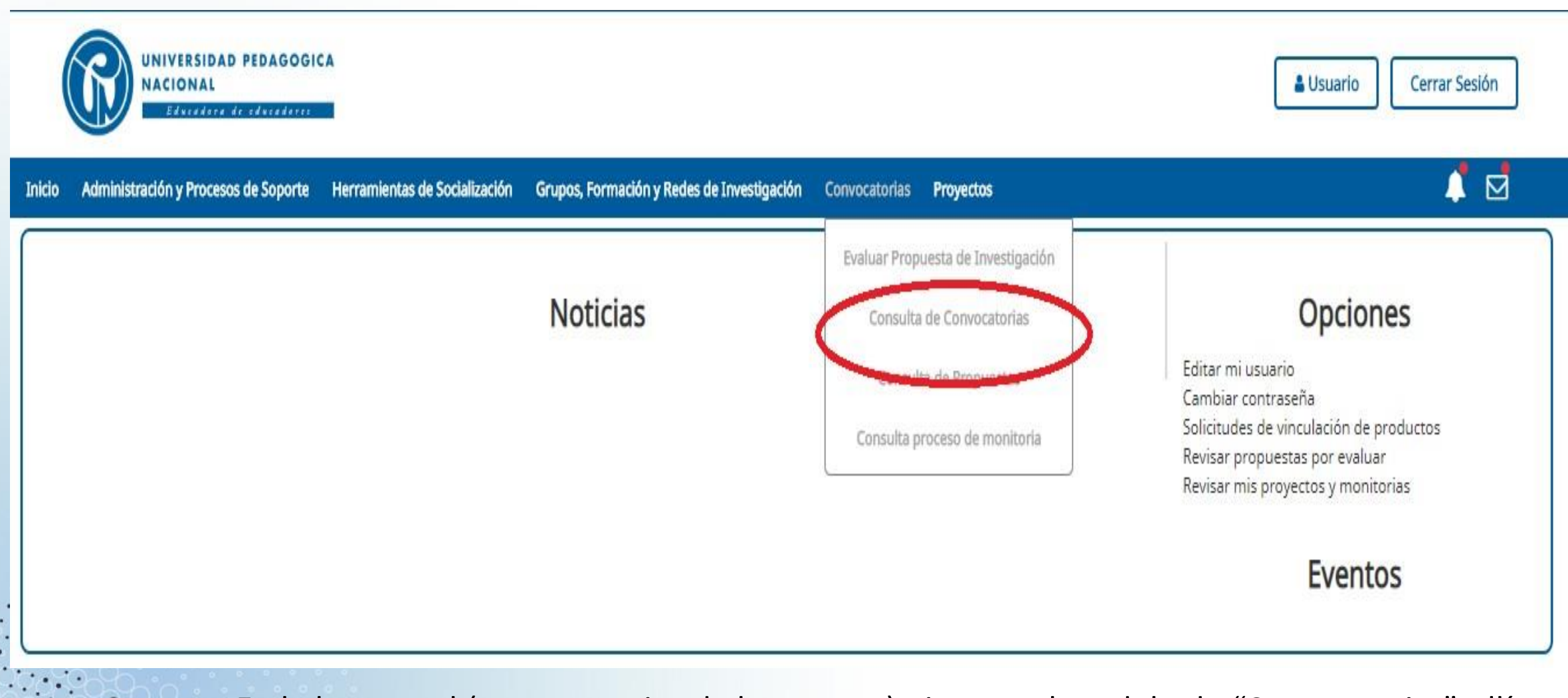

En la barra azul (parte superior de la ventana) picar en el modulo de "Convocatorias", allí se desplegara un listado, picar en "Consulta de convocatorias", allí se desplegará el filtro de búsqueda. UNIVERSIDAD PEDAGOGICA NACIONAL

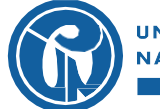

Educadora de educadores

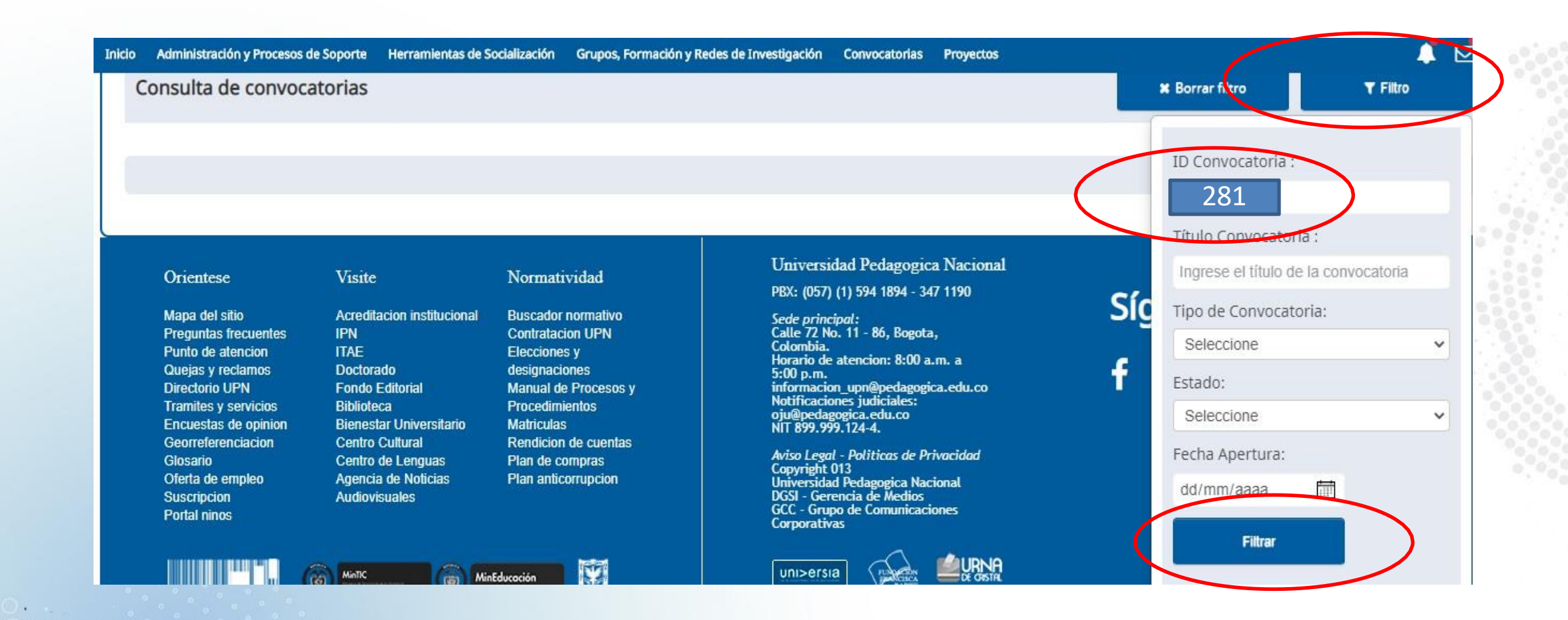

Para realizar la búsqueda de la convocatoria picar en filtro, allí en ID ingresar el número de la convocatoria 281, luego accionar botón "Filtrar". No es necesario Ilenar todos los campos.

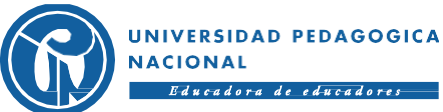

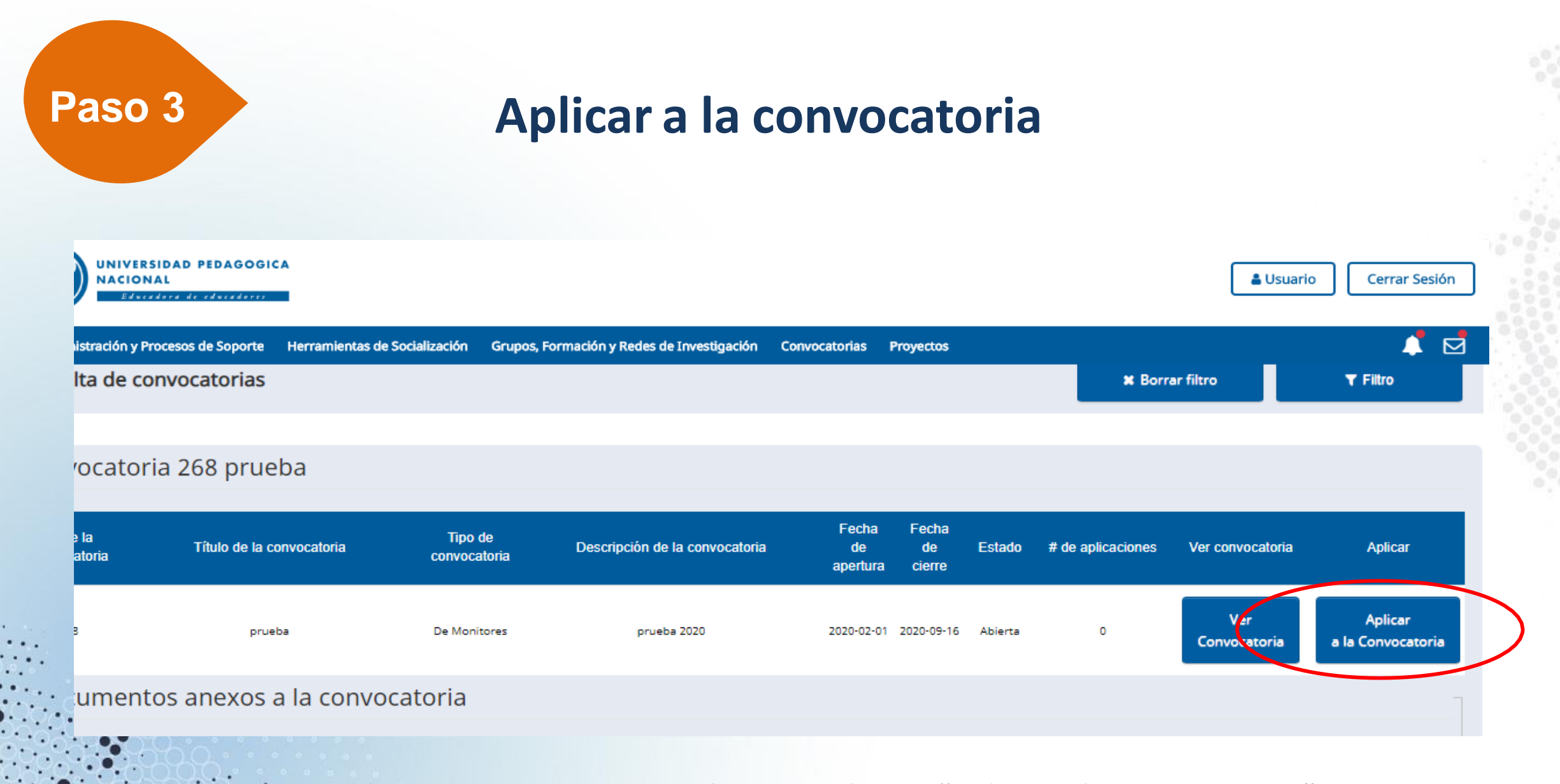

En la ventana que se despliega de clic en "aplicar a la convocatoria".

UNIVERSIDAD PEDAGOGICA NACIONAL Educadora de educadores

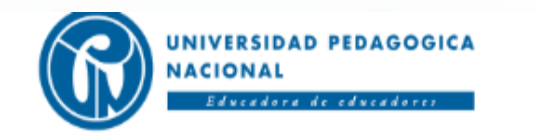

| nicio | Administración y Procesos de Soporte | Herramientas de Socialización | Grupos, Formación y Redes de Investigación     | Convocatorias | Proyectos                            | 📫 👘              |
|-------|--------------------------------------|-------------------------------|------------------------------------------------|---------------|--------------------------------------|------------------|
|       | Semestre que cursa:                  | +                             |                                                |               |                                      |                  |
|       | Primero                              |                               | ~                                              |               |                                      |                  |
|       | Proyecto / Semillero<br>Editar       | o de investigación            | / Grupo de estudio                             |               |                                      |                  |
|       | Código                               | Nombre del pr                 | oyecto / Semillero de investigación / Grupo de | estudio       | Investigador principal / Coordinador | Número de plazas |
|       | PRUEBA 1                             |                               | DRAMATURGIA SOCIAL                             |               | Jose Domingo Garzon Garzon           | 2                |
|       |                                      |                               |                                                |               |                                      |                  |

#### Horario disponible para la monitoria

Agregar

En la ventana de información del estudiante, en la parte superior verificar los datos generales y personales, posteriormente diligenciar <u>todos</u> los datos solicitados en las secciones de "Proyecto, semillero /revista o proceso de investigación" y el "Horario disponible para la monitoria".

## HOJA DE VIDA

La siguiente informacion corresponde a su hoja de vida. Por favor actualícela para continuar con el proceso de inscripción. Diríjase al Menú Inicio e ingrese por el enlace "Editar mi usuario". Posteriormente diríjase al submenú "Consulta proceso de monitoria" del menú 'Convocatoria' y accione el botón 'Ver/Editar' para continuar con el proceso.

### Formación académica

| Tipo formación                          | Institución      | Título obtenido    | Fecha grado       |  |  |  |  |  |
|-----------------------------------------|------------------|--------------------|-------------------|--|--|--|--|--|
| Idiomas                                 |                  |                    |                   |  |  |  |  |  |
| Idioma                                  | Porcentaje habla | Porcentaje escribe | Porcentaje lee    |  |  |  |  |  |
| Formación complementaria / Otros cursos |                  |                    |                   |  |  |  |  |  |
| Institución                             | Nombre formación | Duración / Horas   | Fecha terminación |  |  |  |  |  |

En la misma ventana diligenciar lo correspondiente a hoja de vida (completa).

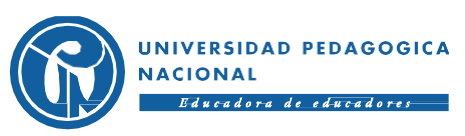

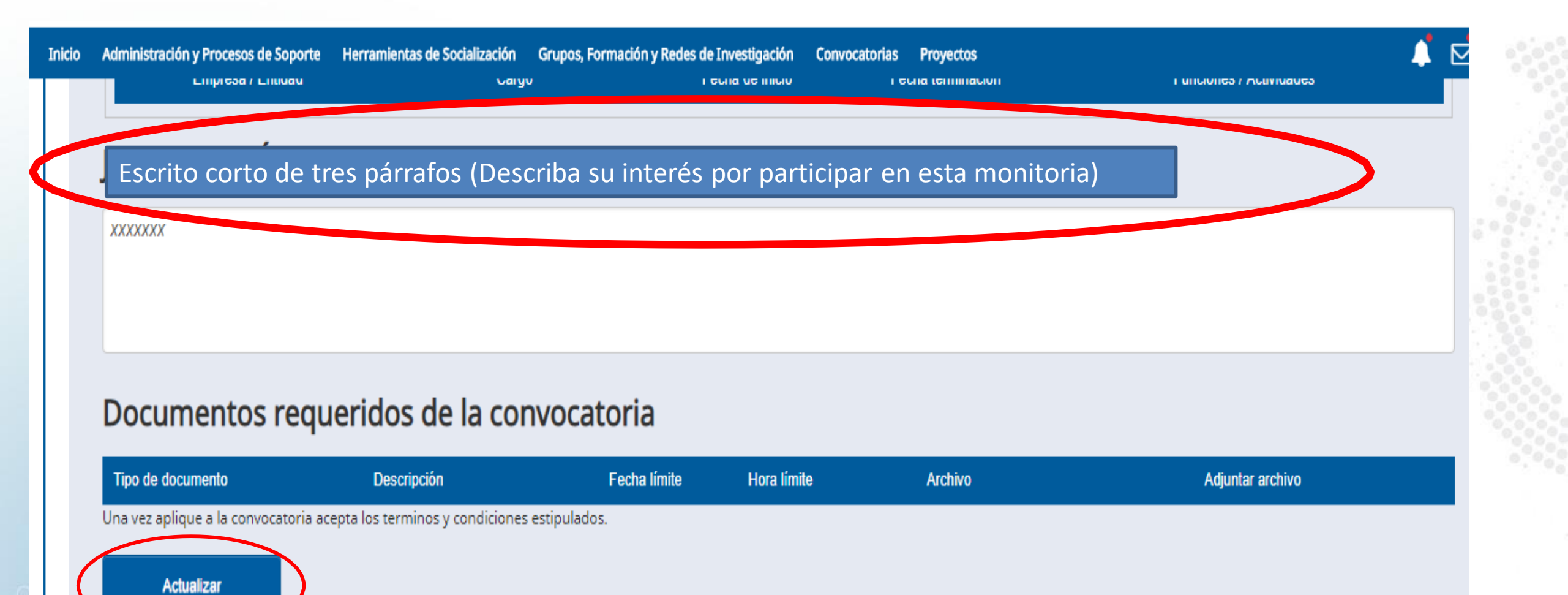

Enseguida diligenciar el campo de **"Escrito corto de tres párrafos (Describa su interés por participar en esta monitoria)"** y cargue los "Documentos requeridos de la convocatoria" (se deben cargar <u>todos</u> los **documentos solicitados en archivo PDF)**, y dar clic en actualizar. Importante Diligenciar completamente la información solicitada sin omitir ningún campo, al finalizar oprima el botón guardar.

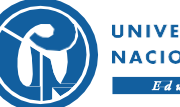

adora de educador

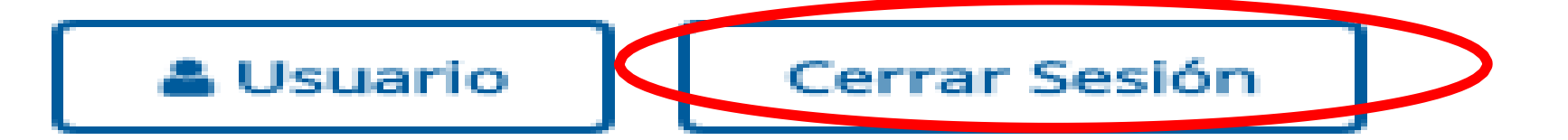

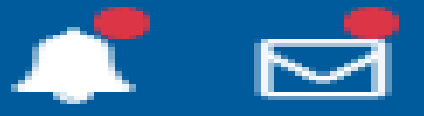

Una vez concluido el procedimiento en la plataforma de clic en cerrar sesión, el botón lo puede ubicar en la parte superior derecha de su pantalla.

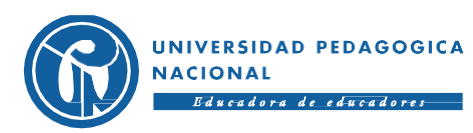

# Muy importante ...

- Si aplica para la excepcionalidad de créditos y/o promedio, debe tramitar carta firmada por el investigador principal del proyecto, semillero, revista o proceso de investigación. En la carta el investigador principal debe autorizar que el estudiante participe del proceso de selección (es necesario realizar una carta por cada tipo de excepcionalidad).
- Para el cumplimento de requisitos se tendrá en cuenta la información del semestre 2022 I, reportada por la Subdirección de Admisiones y Registro.
- Todos los aspirantes deben aplicar en la Plataforma PRIME, según tiempos establecidos en el cronograma de esta convocatoria, el cargue de la información es exclusiva responsabilidad el aspirante.
- Se invita a hacer uso responsable de los cupos ofertados en las diferentes monitorias ofrecidas por la UPN, aplicando a un solo proceso; lo anterior con el fin de dar oportunidad a la mayor cantidad de los estudiantes. Los estudiantes podrán presentarse a una sola plaza de las ofertadas en la selección y designación de monitorias de investigación 2022 II.

Se podrán realizar cambios o ajustes a la información cargada en la plataforma PRIME hasta las 4:00 pm del 14 de febrero (ingresar a la plataforma por la opción módulo de "convocatorias", "consulta de procesos de monitorias", digitar el ID de la convocatoria (281) y picar en el recuadro azul para editar.).

EL PROCESO DE SELECCIÓN Y DESIGNACIÓN ESTARÁ DISPONIBLE PARA APLICAR EN LA PLATAFORMA PRIME MEDIANTE EL ID 281, DEL 01 AL 12 DE AGOSTO - HASTA LAS 4:00PM

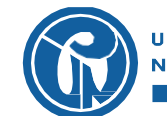

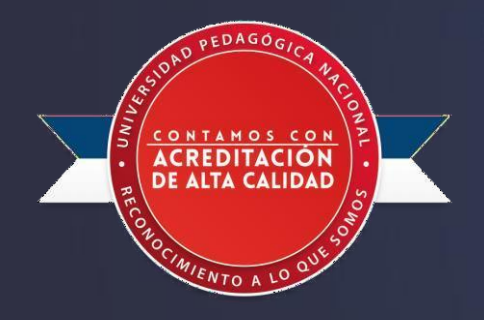

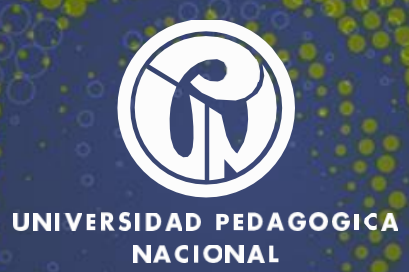

Educadora de educadores

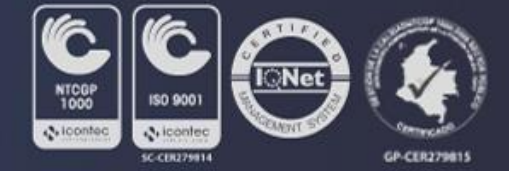